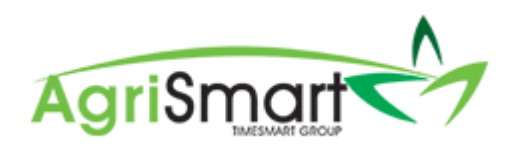

## **DELETING A PAY RUN**

1. Hover on Payroll, hover on Payroll Wizard, and click on Pay Runs Report:

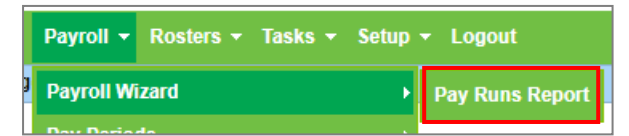

2. Click the cross icon in line with the pay period that is to be deleted:

## NB: This can be done at any point of your pay run up until the <u>Done</u> button is click in Step 5

| Pay Runs |             |                              |                               |                         |                   | 🌾 Payroll Wizard | 🔒 Print |
|----------|-------------|------------------------------|-------------------------------|-------------------------|-------------------|------------------|---------|
|          |             | pay date from<br>Jul 01 2020 | pay date tolocatAug 31 2020 a | tion status<br>all v al | s<br>II 🗸 go      |                  |         |
|          | Pay Date    | Location                     | Status                        | Step                    | Team Member       |                  |         |
|          | Aug 12 2020 |                              | incomplete                    | 5                       | Timesmart Limited |                  | ×       |

## 3. Click OK:

## NB: This will delete any payslips associated with this pay run

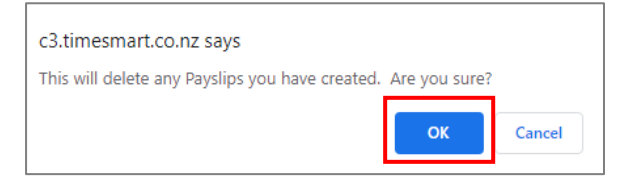